## Cómo restablecer contraseña

2.

1. Si al consignar su **Nombre de usuario/a** y **Contraseña** aparece que son incorrectos o los ha olvidado, pulse **Iniciar sesión**. Luego pulse ¿Ha olvidado su contraseña?

| CINTERSIDAR<br>DE ANTOLIO                                                                                                    | <b>COS</b>                             |
|----------------------------------------------------------------------------------------------------|----------------------------------------|
| INICIO ACERCA DE INICIAR SESIÓN REGISTRARSE BUSCAR ACTUAL ARCHIVOS AVISOS                                                                                                    |                                        |
| ENVÍOS ONLINE Y NORMAS PARA AUTORES INSTRUCTIVO PARA ENVÍO DE ARTÍCULOS INSTRUCTIVO PARA USUARIO/A<br>Nombre de                                                                    |                                        |
| EVALUADORES SCIELO COLOMBIA DECLARACION DE ETICA usuario/a                                                                                                    |                                        |
| Inicio > Iniciar sesion                                                                                                    | sesión                                 |
|                                                                                                    | )                                      |
| Nombre de usuario/a o contraseña incorrectos. Inténtelo de nuevo.<br>Nombre de usuario/a está per<br>Contraseña popul                                                              | nbia todo<br>rmitido<br>os el<br>lismo |
| Revista Ab                                                                                                    | ierta: "En Colombia todo               |
| 240 podesto de la contraseña?                                                                                                    | Y 9.                                   |
| Este obra está bajo una licencia de Creative Commons Reconocimiento-NoComercial-Compartirigual 4.0 Internacional.<br>Onsigne su correo electrónico y pulse Restablecer contraseña. | 0:00/42:30<br>das<br>ras de la         |
| CNIVERSIDAD<br>DE ANTIOQUIA<br>"Una universidad investigadora, innovadora y humanista al servicio de las regiones y el país"                                                       | POLITICOS                              |
| INICIO ACERCA DE INICIAR SESIÓN REGISTRARSE BUSCAR ACTUAL ARCHIVOS AVISOS                                                                                                    |                                        |
| ENVIOS ONLINE Y NORMAS PARA AUTORES INSTRUCTIVO PARA ENVIO DE ARTICULOS INSTRUCTIVO PARA<br>EVALUADORES SCIELO COLOMBIA DECLARACIÓN DE ÉTICA                                       | Nombre de                              |
| Inicio > Restablecer contraseña                                                                                                    | Contraseña                             |
| Restablecer Contraseña                                                                                                    | No cerrar sesión                       |
| Por razones de seguridad, este sistema envía por correo electrónico una nueva contraseña a los usuarios/as registrados, en vez de<br>recordar la contraseña actual.                | En Colombia todo<br>está permitido     |

Introduzca su dirección de correo electrónico para cambiar la contraseña. Se le enviará la confirmación a esa misma dirección.

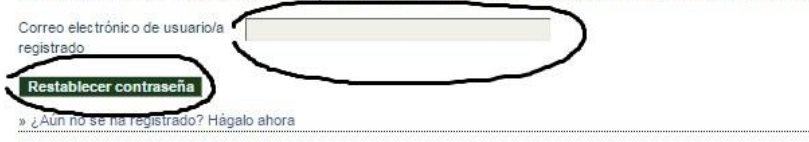

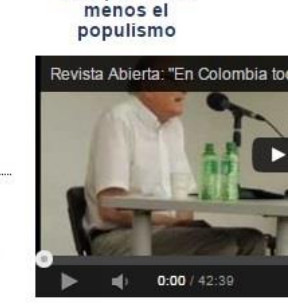

Miradas alternativas de la

@ @ @ @ @

Universidad de Antioquia. Instituto de Estudios Políticos / Calle 67 Número 53 - 10, Bloque 14, Oficina 207 / Teléfono: 2195690 / Fax: 2195960. Correo electrónico: revistaepolíticos@udea.edu.co 3. Aparecerá un mensaje que le indica que se dirija al correo electrónico, donde le llegará un mensaje.

| estudios                                                                                                    | políticos                                                   |
|----------------------------------------------------------------------------------------------------|-------------------------------------------------------------|
| UNIVERSIDAD<br>DE ANTIQUIA                                                                                                    | ISSN: 0121-5167                                             |
| INICIO ACERCA DE INICIAR SESIÓN REGISTRARSE BUSCAR ACTUAL ARCHIVOS AVISOS                                                                                                    |                                                             |
| ENVÍOS ONLINE Y NORMAS PARA AUTORES INSTRUCTIVO PARA ENVÍO DE ARTÍCULOS INSTRUCTIVO PARA                                                                                                    | USUARIO/A                                                   |
| EVALUADORES SCIELO COLOMBIA DECLARACIÓN DE ÉTICA                                                                                                    | Nombre de                                                   |
| Inicio > Restablecer contraseña                                                                                                    | Contraseña                                                  |
| Restablecer Contraseña                                                                                                    | Iniciar sesión                                              |
| Se le ha enviado un correo electrónico de confirmación. Siga las instrucciones del correo electrónico para restablecer su contraseña.<br>» Iniciar sesión                                                                                                    | En Colombia todo<br>está permitido<br>menos el<br>populismo |
| Universidad de Antioquia. Instituto de Estudios Políticos / Calle 67 Número 53 - 10, Bloque 14, Oficina 207 / Teléfono:<br>2195690 / Fax: 2195960. Correo electrónico: revistaepolíticos@udea.edu.co                                                                                                    | Revista Abierta: "En Colombia tod                           |
| Este obra está bajo una licencia de Creative Commons Reconocimiento-NoComercial-CompartirIgual 4.0 Internacional.<br>Esta publicación hace parte del Sistema de Revistas de la Universidad de Antioquia<br>¿Quieres aprender a usar el Open Journal system? Ingresa al Curso virtual<br>Este sistema es administrado por el Programa Integración de Tecnologías a la Docencia<br>Universidad de Antioquia<br>Powered by Public Knowledge Project | Miradas<br>alternativas de la<br>historia política de       |
| 4. Pulse el enlace en <b>Cambiar mi contraseña</b> .<br>[EP] Confirmación de cambio de contraseña Recibidos x                                                                                                    |                                                             |
| Carlos Esteban Flórez Mazo                                                                                                    | 11:53 (hace 0 minutos) 📬                                    |
| Hemos recibido una petición para cambiar su contraseña en Sistema de Revistas UdeA.                                                                                                    |                                                             |
| Si no hizo usted esta petición ignore este correo-e y su contraseña no<br>cambiará. Si desea cambiar su contraseña pinche en el enlace que le<br>mostramos a continuación.                                                                                                    |                                                             |
| Cambiar mi contraseña:<br>http://aprendeenlinea.udea.edu.co/revistas/index.php/estudiospoliticos/login/resetPassword/carlosflorez?e                                                                                                    | confirm=6f8c90                                              |
| Deicy Patricia Hurtado Galeano<br>Revista Estudios Políticos<br>Instituto de Estudios Políticos<br>Universidad de Antioquia<br><u>http://revistaestudiospoliticos.udea.edu.co/</u>                                                                                                    |                                                             |

4.

5. Le llegará un mensaje a su correo electrónico con su **Nombre de usuario/a** y su **Nueva** contraseña.

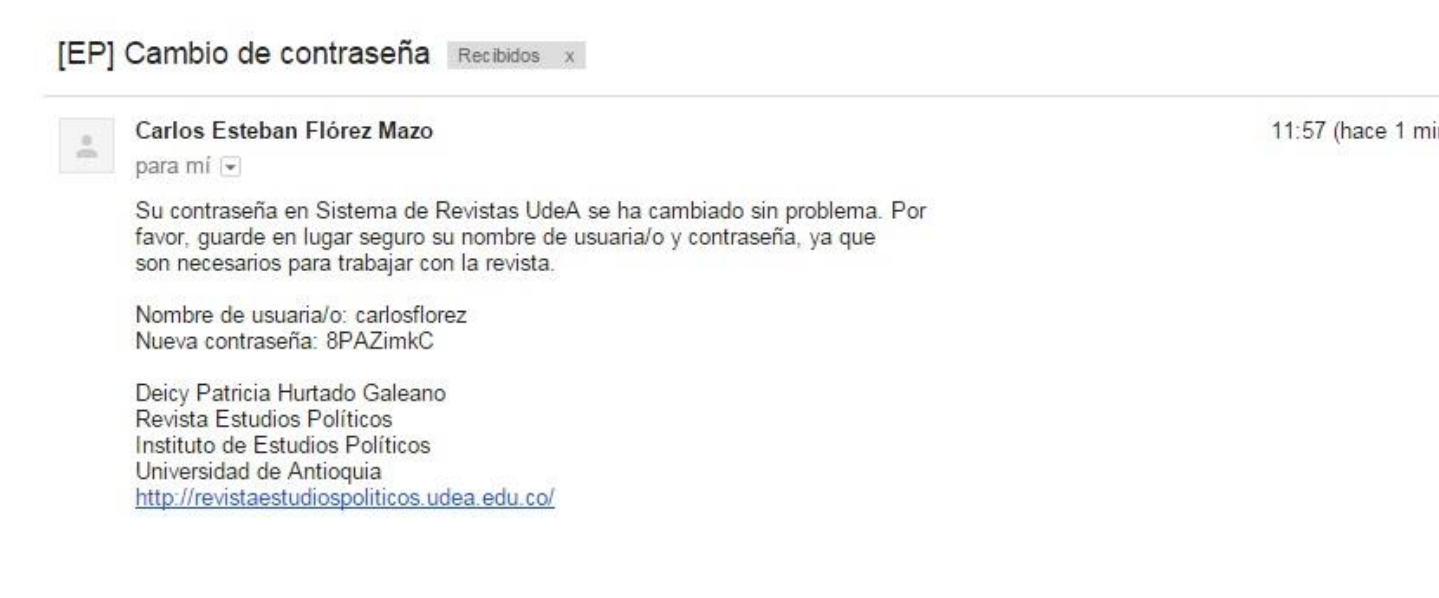

6. Diríjase a la plataforma OJS y consigne el **Nombre de usuario/a** y la contraseña que le proporcionó el sistema.

| UNIVERSIDAD<br>DE ANIV                  | "Una universidad Investigadora, innovadora y humanista al servicio de las regiones y el país" | Idios políticos                                             |
|-----------------------------------------|-----------------------------------------------------------------------------------------------|-------------------------------------------------------------|
| INICIO                                  | ACERCA DE INICIAR SESIÓN REGISTRARSE BUSCAR ACTUAL AR                                         | CHIVOS                                                      |
| AVISOS                                  | ENVÍOS ONLINE Y NORMAS PARA AUTORES INSTRUCTIVO PARA ENVÍO DE ARTÍ                            | CULOS USUARIO/A                                             |
| IN                                      | STRUCTIVO PARA EVALUADORES SCIELO COLOMBIA DECLARACIÓN DE ÉTICA                               | Nombre de<br>usuario/a                                      |
|                                         | Inicio > Iniciar sesión                                                                       | Contraseña                                                  |
|                                         |                                                                                               | 🔲 No cerrar sesión                                          |
|                                         | nicial sesion                                                                                 | Iniciar sesión                                              |
| Nombre de usuari<br>Contraceña          | Iniciar sesión                                                                                | En Colombia todo<br>está permitido<br>menos el<br>populismo |
| » ¿Aun no se na re<br>» ¿Ha olvidado su | gistrado? Hagalo ahora<br>contraseña?                                                         | Revista Abierta: "En Co                                     |
|                                         |                                                                                               |                                                             |

Universidad de Antioquia. Instituto de Estudios Políticos / Calle 67 Número 53 - 10, Bloque 14, Oficina 207 / Teléfono: 2195690 / Fax: 2195960. Correo electrónico: revistaepolíticos@udea.edu.co 7. Le aparecerá un pantallazo indicándole que debe cambiar la contraseña. Consigne la que le proporcionó el sistema, consigne la contraseña que desea conservar en adelante, repítala en la siguiente casilla y pulse **Aceptar**.

| estudios estudios                                                                                                    | políticos                                                                               |
|----------------------------------------------------------------------------------------------------|-----------------------------------------------------------------------------------------|
| INIVERSIDAD<br>E ANTIOQLIA<br>"Una universidad investigadora, innovadora y humanista al servicio de las regiones y el país"                                                                                                    | ISSN: 0121-5167                                                                         |
| INICIO ACERCA DE INICIAR SESIÓN REGISTRARSE BUSCAR ACTUAL ARCHIVOS AVISOS<br>ENVÍOS ONLINE Y NORMAS PARA AUTORES INSTRUCTIVO PARA ENVÍO DE ARTÍCULOS INSTRUCTIVO PARA<br>EVALUADORES SCIELO COLOMBIA DECLARACIÓN DE ÉTICA<br>Inicio > Cambiar contraseña<br>Cambiar Contraseña | USUARIO/A<br>Nombre de<br>Susurio/a<br>Contraseña<br>No cerrar sesión<br>Iniciar sesión |
| Debe cambiar la contraseña antes de iniciar sesión en este sitio.<br>ntroduzca a continuación su nombre de usuario/a, su contraseña actual y la nueva para cambiar la contraseña de su cuenta.                                                                                 | En Colombia todo<br>está permitido<br>menos el<br>populismo                             |
| Iniciar sesión                                                                                                    | Revista Abierta: "En Colombia todo es                                                   |
| carlosfiorez<br>Contraseña actual<br>                                                                                                    |                                                                                         |
|                                                                                                    | La banner                                                                               |
| La contraseña debe tener al menos 6 caracteres.<br>Repita la nueva contraseña                                                                                                    | 0:00 / 42:38                                                                            |
|                                                                                                    | Miradas                                                                                 |
| Cancelar                                                                                                    | alternativas de la<br>historia política de<br>Medellín                                  |
| ~                                                                                                    | Revista Abierta: "Miradas alternativa                                                   |